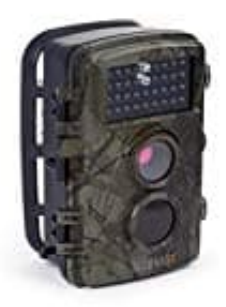

## Technaxx TX-69 Wildkamera

## Firmware aktualisieren-Neu aufspielen

## Wichtig zu Beginn

- Bereits getätigte Einstellungen gehen verloren und müssen erneut eingestellt werden.
- Der Batteriestand sollte während des Upgrades mindestens zwei Balken betragen.
- 1. MicroSD Karte mit dem PC formatieren.
- 2. Lade die Firmware direkt hier herunter: <u>Firmware Technaxx TX-69 - Download</u> (Diese Downloaddatei bzw. der Link stammt direkt vom Hersteller)
- 3. Die Firmware.rar Datei entpacken (mit Winrar oder Zip).
- 4. Die beiden "bin" Dateien auf die leere MicroSD Karte kopieren.
- 5. Werfe die MicroSD Karte ordnungsgemäß aus dem PC aus.
- 6. Lege die MicroSD Karte in die TX-69 ein.
- 7. Drücke und halte die Aufwärts-Taste (Taste oben in der Mitte) gedrückt und schiebe gleichzeitig den Modusschalter auf Test.
- Wenn "Firmware Upgrade" auf dem Gerät zu sehen ist, kannst du die Aufwärtstaste loslassen. Warte jetzt ca. 1 Minute.
- 9. Stelle den Modusschalter auf Off und entferne die Batterien.
- 10. Lege nun die Batterien wieder ein.
- 11. Setze die Kamera auf Werkseinstellungen zurück.